#### 5 DIGITS MICRO-PROCESS METER with 2 ALARMS (DIP SWITCH TYPE)

MANUAL

\*Please understand key indicators & functions at the first operation.

#### FRONT PANEL & KEY FUNCTIONS

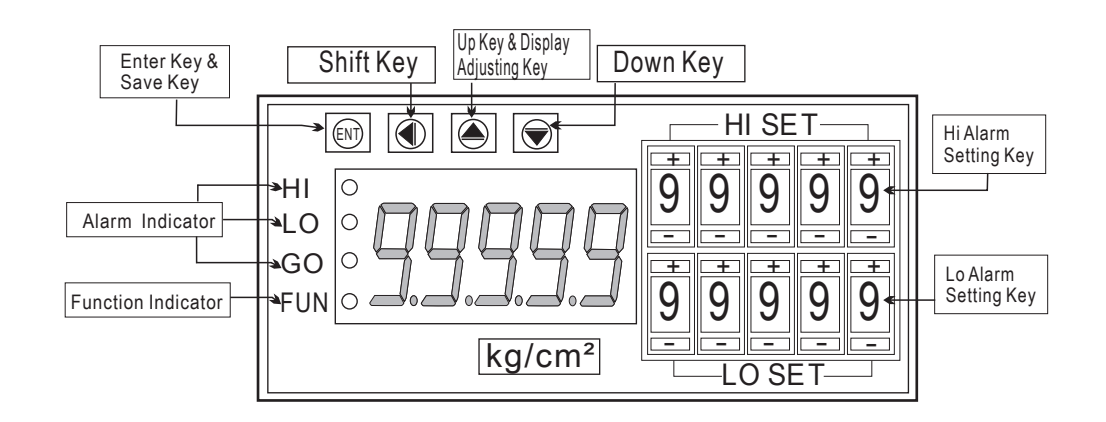

| Key Name                                   | Symbol             | Descriptions                                                                                                    |
|--------------------------------------------|--------------------|----------------------------------------------------------------------------------------------------|
| Enter Key &<br>Save Key                    | ENT                | <ol> <li>In the measuring status, press this key can enter to parameter pages.</li> <li>In the parameter setting, press this key can save the value &amp; go to<br/>next parameter.</li> </ol>                         |
| Shift Key                                  | $\langle $         | 1. In the parameter setting , press this key can move the cursor left.                                                                                                    |
| Up Key &<br>Display Value<br>Adjusting Key | $\bigcirc$         | <ol> <li>1.In the measuring status, press this key for 3 sec can enter to display<br/>value adjustment of "ZERO" &amp; "SPAN"</li> <li>2. In the parameter setting, press this key can increase the digits.</li> </ol> |
| Down Key                                   | $\bigtriangledown$ | 1. In the parameter setting , press this key can decrease the digits.                                                                                                    |
| Compound Key                               | <b>☆</b> +⊽        | 1. In any status, press this key can back to measuring status.                                                                                                    |

- \*\*1. The following block charts are parameters codes, parameter codes & parameters will alternate flashing if the parameters can be modified.
  - 2. To modify the parameters, please press , and press **ENT** to save the parameter after the modification.
- $\label{eq:2.1} \textbf{3. Please don't forget the new pass code after modification.}$
- 4. In any pages, press ☆ & , or don't press any keys for 2 minutes that will back to measuring status.

## GENERAL MODE OPERATING PROCEDURES

| Power On        | Display                            | Descriptions                                                                                                   | Default |
|-----------------|------------------------------------|----------------------------------------------------------------------------------------------------|---------|
| Press for 3 sec |                                    | Display: "ZERO" & "SPAN" Adjustment                                                                            |         |
| -> 12345        | Mea suring Status                  | Present value for measurement                                                                                  |         |
| Press ENT +     | Display Zero<br>Adjustment (dZEro) | Press $\bigcirc$ to select adjusting speed rate, press $\bigcirc$ $\bigtriangledown$ to modify the span value. | 00000   |
|                 | Display Span<br>Adjustment (dSPAn) | Press                                                                                                    | 00000   |

Remark: 1. There are 2 parameter groups of "System Setting Group(SYS)", "Alarm Setting Group(roP)", for modification.

2. Press 🗘 to select each group page, and press ENT to enter each group or parameter page for modification or saving the parameters.

## PROGRAMMING MODE OPERATING PROCEDURES

| Power On                                                                                                    | Display              | Descriptions                                                                                                    | Default |  |  |
|----------------------------------------------------------------------------------------------------|----------------------|----------------------------------------------------------------------------------------------------|---------|--|--|
|                                                                                                    |                      | Parameter Group Setting Procedures                                                                                 |         |  |  |
|                                                                                                    | Measuring Status     | Present value for measurement                                                                                      |         |  |  |
| Press ENT ¥                                                                                                    | Pass Code<br>(P.Cod) | Press $\Box \Box \Box$ to enter pass code.                                                                         | 00000   |  |  |
| Press ENT V<br>P.Code Correct                                                                                                    |                      | Pass code is correct that will enter to parameter groups<br>Pass code is wrong that will back to measuring status. |         |  |  |
| YES<br>Pross<br>Pross<br>Pross<br>Pross<br>Pross<br>From Pross<br>Pross<br>Pros<br>Pross<br>Pross<br>Pross<br>Pros<br>Pross<br>Pross<br>Pross<br>Pross<br>Pross<br>Pross<br>Pros<br>Pros |                      |                                                                                                    |         |  |  |

#### GENERAL MODE OPERATING PROCEDURES

| ſ     | EVE         | Display                             | Descriptions                                                                                                    | Default |
|-------|-------------|-------------------------------------|----------------------------------------------------------------------------------------------------|---------|
| ┍▶    | 595         | System Setting Page (SYS)           | System Setting Group Procedures                                                                                                    |         |
| Press |             | Decimal Point<br>Setting (dP)       | Press $\bigcirc \bigtriangledown$ to select decimal point (0, 1, 2, 3, 4).<br>EX: if the value shows "0.00" that means the decimal point is 2 digits.                                           | 0       |
| Press |             | Display Low Scale<br>Setting (dSPL) | Press <⊃ ☆ ↓ to modify display low scale for the input signal zero value.<br>EX: If the input signal is 4~20mA; 4mA is shown display 0.00,<br>this parameter must be set for 000.00.            | 00000   |
| Press | <u>dSPH</u> | Display Hi Scal<br>Setting (dSPH)   | Press(기슈닷 to modify display high scale for the input signal span value.<br>EX: If the input signal is 4~20mA; 20mA is shown display 100.00,<br>this parameter must be set for 100.00.           | 99999   |
| Press |             | Display Average<br>Setting (AvG)    | Press勾合☆ to modify display average (1~99).<br>PS: Please use this function for stable display value<br>when input signal is unstable.                                                           | 01      |
| 1988  |             | Display Low Cut<br>Setting (LCUt)   | Press $\Box \Box \Box$ to modify display low cut to 0 (0~99).                                                                                                    | 00      |
| Press | EodE        | Pass Code<br>Setting (CodE)         | Press⊲⊐⊖√ to modify pass code (0~19999).<br>PS: Please don't forget the new pass code after modification.                                                                                       | 00000   |
| Press |             | Key Lock<br>Setting (LoCK)          | Press $\bigcirc \bigtriangledown$ to lock the keys, using key lock function<br>only can view the parameters, but cannot modify any values.<br>PS: no (unlock), YES ("ENT" unlock, others lock). | סח      |

### **GENERAL MODE OPERATING PROCEDURES**

|           |                                        |                             | Alarm Setting Group Procedures                                                                                                    |       |
|-----------|----------------------------------------|-----------------------------|----------------------------------------------------------------------------------------------------|-------|
|           | Alarm Setting<br>Page (roP)            |                             | The following steps are only available for alarm output                                                                                                    |       |
| Pross ENT | Alarm 1<br>(ACt1)                      | l Action<br>Ig              | Press ☆ ☆ to modify alarm value that is<br>≧(Hi) or <(Lo) for alarm action.<br>PS: 1. There are 2 alarms output.                                                                           | н.    |
| REL2      | Alarm 2<br>(ACt2)                      | Alarm<br>Settin             | 2. Press EN I to save the value and go to the next parameter.                                                                                                    | ,,,   |
|           | Hysteresis 1<br>(HYS1)                 | Alarm Hysteresis<br>Setting | $\begin{array}{l} {\sf Press}  &  &  \\ {\sf Over or higher display value (depends on alarm action).} \\ {\sf Alarm setpoint \pm this value (0~999) will turn off the alarm.} \end{array}$ |       |
| HUS2      | Hysteresis 2<br>(HYS2)                 |                             | <ul> <li>PS: 1. There are 2 alarms output.</li> <li>2. Press ENT to save the value and go to the next parameter.</li> </ul>                                                                | UUUUU |
|           | Delay Time 1<br>(dEL1)                 | un Delay                    | Press $\bigcirc \bigcirc \bigcirc$ to modify the value, when the display value reach the alarm value that need to wait for this time (0~99 sec) for alarm action.                          |       |
|           | Delay Time 2<br>(dEL2)                 | Alarm R<br>Setting          | <ul> <li>PS: 1. There are 2 alarms output.</li> <li>2. Press ENT to save the value and go to the next parameter.</li> </ul>                                                                | 00000 |
| Press ENT | Alarm Sta<br>Setting (S                | rt Band<br>b)               | Press $\bigcirc$ to modify the value (-99~+99), if the display value don't over this range; the alarm will not be act.                                                                     | 00000 |
| Press ENT | Alarm Start Band<br>Time Setting (Sdt) |                             | Press ( ) ( ), if the display value (0~99 sec), if the display value reach alarm start band value; the alarm will be act after this value (sec).(The function is used with "Sb" function.) | 00000 |

# Error Code of Self-Diagnosis

| Display                            | Descriptions                                                                            |  |  |
|------------------------------------|-----------------------------------------------------------------------------------------|--|--|
| , oFL                              | Input signal is over 120% of input range.                                               |  |  |
| -, oFL                             | Input signal is under -20% of input range.                                              |  |  |
| RdEr                               | Input signal is over 180% of input range or meter error.                                |  |  |
| doFL                               | Input signal is over display range (99999)                                              |  |  |
| -doFL                              | Input signal is under display range (-19999)                                            |  |  |
| E-00                               | EEPROM reading/writing suffers the interference (about 1 million times).                |  |  |
| **Please check the to the factory. | wiring connection is correct first, if the problem still exist, please return the meter |  |  |